# EXCEL帳票特集

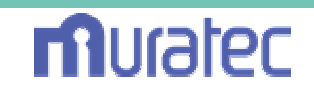

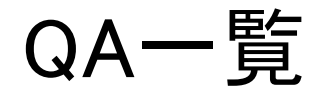

【QA092】帳票機能改善(pageEndCutによる中抜き処理) 【QA098】帳票機能改善(表紙機能)

【QA111】帳票データの部分再出力をしたい 【QA112】帳票データのレイアウトの確認をしたい 【QA113】帳票で2次元バーコードのQRコードを出力したい 【QA114】帳票の雛型となる2次元バーコードを出力したい 【QA115】帳票で同一要求番号でのキーブレイク処理をしたい 【QA116】帳票デーモンの印刷処理でタイムアウトを指定 【QA117】帳票デーモンをマルチスレッドで起動したい 【QA118】帳票デーモンのマルチスレッド化で問題はありますか

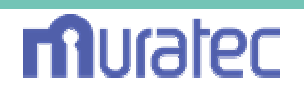

【Q092】帳票機能改善(pageEndCutによる中抜き処理)

【A092】中抜きしたい行に PAGE\_END\_CUT という文字を記述しておきます。

【作業分類】帳票機能改善、赤穂殿ご依頼 【前提条件】

Ver 3.6.0.0(2004/09/17) 以降

pageEndCut フラグを、true に設定

【解説】

pageEndCut の動作で、true に設定した場合、ページの終了か、改ページ が見つかるまでの中間行に、PAGE\_END\_CUT という文字列が、入ってい る行のみ、削除します。

元は、フッターが存在していたら、処理しない仕様でしたが、データ量に 応じて最後に表示させるフッター部の位置を移動させたいという要望に 対応しました。フッター部を固定(レイアウトを固定)する場合は、 pageEndCut フラグを、falseに指定して下さい。

【サンプル】

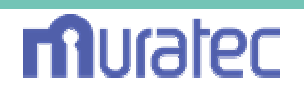

| 🔀 Mic           | roso | oft E       | cel -        | TEST6.h                  | tml                                                                                                    |                        |              |                         |                       |                      |                |                         |                       |                 |                  |        |                      |     |       |     |        |               | <u>- 0 ×</u> |
|-----------------|------|-------------|--------------|--------------------------|----------------------------------------------------------------------------------------------------|------------------------|--------------|-------------------------|-----------------------|----------------------|----------------|-------------------------|-----------------------|-----------------|------------------|--------|----------------------|-----|-------|-----|--------|---------------|--------------|
| 2               | 71)  | ŀ(Ē)        | 編集           | (E) 表示                   | ₹∭ ∦                                                                                                    | 入① 🕴                   | 書式(          | ⊇) ツール                  | ΦŦ                    | ータ( <u>D</u> )       | ウインド           | უ∭                      | ヘルプ()                 | <u>(</u> ) 100: | 6 <b>-</b> P     | AS ゴシッ | ック                   |     | • 11  | - 2 | a 🛍 4  | 🧕             | _ 8 ×        |
|                 | 3    |             | <b>8</b>     | J. K                     | Ba 😰                                                                                                    |                        | <del>,</del> | 0 7 84                  | - Σ                   | f*                   |                | . В                     | I                     | I ABC           | ≣≣               | ≣ ₽    | * <b>=</b> +         | Ψ₽  | - 3+0 | ¥   | - 🏷    | - <u>A</u>    | - »          |
|                 | B    | 1.68        | _            |                          | -                                                                                                    | PAG                    | E_EN         |                         | $\mathbf{)}$          |                      |                | . 1                     |                       |                 |                  |        |                      |     | _     |     |        | _             |              |
|                 | A    | вТ          | С            | D                        |                                                                                                    | E                      | _            | F                       |                       |                      | G              |                         |                       |                 | Н                |        |                      | I   | : J   | К   | L      | M             |              |
| 168             |      |             | 161          | {@LANG                   | à_160                                                                                                    | {@SEQ                  | NO           | {@GUIK                  | EY_16                 | [@C,                 | LASSI          | <b>F</b> ]{@            | LNAME                 | 160}            |                  |        |                      |     |       |     |        |               |              |
| 169             |      | PA          | 162          | {@LANG                   | à_161                                                                                                    | {@SEQ                  | NO           | {@GUIK                  | EY_16                 | [@C)                 | L <b>ASS</b> I | F {0                    | LNAME                 | 161}            |                  |        |                      |     |       |     |        |               |              |
| 170             |      | PA          | 163          | {@LANG                   | à_162                                                                                                    | {@SEQ                  | NO           | {@GUIK                  | EY_16                 | [@C)                 | L <b>ASS</b> I | F {0                    | LNAME                 | _162}           |                  |        |                      |     |       |     |        |               |              |
| 171             |      | PA          | 164          | {@LANG                   | à_163                                                                                                    | {@SEQ                  | NO_          | {@GUIK                  | EY_16                 | [ <b>@</b> C,        | L <b>ass</b> i | F {0                    | LNAME                 | _163}           |                  |        |                      |     |       |     |        |               |              |
| 172             |      | PAI         | 165          | {@LANG                   | à_164                                                                                                    | {@SEQ                  | NO           | {@GUIK                  | EY_16                 | [@C)                 | LASSI          | F {0                    | LNAME                 | _164}           |                  |        |                      |     |       |     |        |               |              |
| 173             |      | PA          | 166          | {@LANG                   | à_165                                                                                                    | {@SEQ                  | NO           | {@GUIK                  | EY_16                 | [@C.                 | LASSI          | <i>F</i> {@             | LNAME                 | _165}           |                  |        |                      |     |       |     |        |               |              |
| 174             |      | PA          | 67           | {@LANG                   | à_166                                                                                                    | {@SEQ                  | NO           | {@GUIK                  | EY_16                 | [@C.                 | LASSI          | <i>F</i> {@             | LNAME                 | _166}           |                  |        |                      |     |       |     |        |               |              |
| 175             |      | PAL         | 68           | {@LANG                   | à <u>167</u>                                                                                                    | {@SEQ                  | NO           | {@GUIK                  | EY_16                 | [@C)                 | L <u>ASSI</u>  | <b>F1{</b> @            | LNAME                 | 167}            |                  |        |                      |     |       | _   |        |               |              |
| 176             |      | PAL         | 69           | {@LANG                   | <u>i 168</u>                                                                                                    | {@SEQ                  | NO           | {@GUIK                  | EY_16                 | [@C]                 |                | λ                       | GF                    | EN              | JD               | CU     | T                    | 11  | いう    | _   |        |               |              |
| 177             |      | PAt         | 70           | {@LANG                   | à_169                                                                                                    | <u>{@SEQ</u>           | NO           | <u>{@GUIK</u>           | EY_16                 | [@C]                 |                |                         |                       |                 | νD_              |        |                      |     | • )   |     |        |               |              |
| 178             |      | PAU         | 71           | {@LANC                   | <u>à 170</u>                                                                                                    | <u>{@SEQ</u>           |              | <u>{@GUIK</u>           | <u>EY_17</u>          | [@C]                 |                | ケロ                      | 之刃                    | ち               | 由                | 抜き     | 51                   | +-1 | 1     | _   |        |               |              |
| 179             |      | PAU         | 72           | <u>{@LANC</u>            | <u>i 171</u>                                                                                                    | <u>{@SEQ</u>           |              | <u>{@GUIK</u>           | <u>EY_17</u>          | [ <b>@</b> C]        |                | $\sim$ .                | 」 ン・                  | יביי            |                  | JXC    |                      |     |       |     |        |               |              |
| 180             |      | PAU         | 73           | <u>{@LAN(</u>            | <u>i 172</u>                                                                                                    | <u>{@SEQ</u>           |              | <u>{@GUIK</u>           | EY_17                 |                      |                | <b>デ</b> ー              | -夕                    | 行し              | こ追               | 카      | ŧ                    | न   | -     |     |        |               |              |
| 181             |      | PAU         | /4           | <u>{@LAN(</u>            | <u>i 173</u>                                                                                                    | <u>{@SEQ</u>           |              | <u>{@GUIK</u><br>[@GUIK | <u>EY_17</u>          |                      |                | /                       |                       |                 |                  | . µС ( |                      |     | 0     |     |        |               |              |
| 182             |      | PAU         | /5           | <u>{@lan(</u>            | <u>i 1/4</u>                                                                                                    | <u>{@SEQ</u>           |              | <u>{@GUIK</u><br>[@GUIK | <u>EY_17</u>          | [00]                 |                | $\mathbb{I}\mathcal{O}$ | )例                    | で               | <b>t</b> .       | 白戶     | $\Delta \mathcal{O}$ | )文  | 字     | _   |        |               |              |
| 183             |      | r A I       | 76           | <u>{@lanu</u><br>[olanu  | <u>i   75</u>                                                                                                    | <u>{@SEU</u>           |              | <u>{@GUIK</u><br>[@GUIK | <u>EY_17</u>          | 100                  |                |                         |                       | ~               | 0 ° €<br>1.1 m.⊥ |        |                      |     | · J   | -   |        |               |              |
| 184             |      | ΓΑ.<br>ο Α. | 70           | <u>(@lanu</u><br>Toland  | <u>170  </u>                                                                                                    | <u>{@ðeu</u><br>[@eeco |              | <u>(@GUIK</u><br>[@CUIV | <u>ET_17</u><br>EV 17 | [ <b>8</b> 6]        |                | こし                      | 、て                    | コリ府             | 训時               |        | 見ス                   | とな  | ΚL    | /   |        |               |              |
| 185             |      | ΓΑ<br>Ο Α   | 170          | <u>(@lanu</u><br>[@lanu  | <u>171 x 170 x 170 x</u> | <u>{@ðeu</u><br>[@oro  |              | <u>(@GUIK</u><br>[@CUIV | <u>ET_17</u><br>EV 17 | [ <b>8</b> 6]<br>[AC |                | -1                      | <b>、</b> →−           |                 | • •              |        |                      |     |       | _   |        |               |              |
| 180             |      | ГАЧ         | 100          | <u>10LANU</u><br>10LANU  | 170 <u>170</u>                                                                                                    | <u>(0050</u><br>/acto  |              | <u>(@GUIN</u><br>/@CUIV | <u>ET_17</u><br>EV 17 | leu<br>Iac           |                | くし                      | 、よ                    | <b>9</b> c      | 1                |        |                      |     |       | -   |        |               |              |
| 107             |      | ГАЧ<br>РАТ  | 100          | <u>ເຫຼ</u><br>ເຫຼັດ      | 100                                                                                                    | <u>10050</u><br>/acto  | MO I         | <u>10001N</u><br>{acuik | <u>ci_i/</u><br>cv 10 | Ieu<br>Ieu           | IACCI          | F ได                    | INAME                 | 1001            |                  |        |                      |     | 1     |     |        |               |              |
| 189             |      | н<br>РАг    | 182          | <u>ternu</u><br>{@LANG   | <u>, 100</u>                                                                                                    | <u>18050</u><br>{89560 |              | <u>legoik</u><br>{mguik | <u>ET_10</u><br>EV 19 | IAC.                 | LACCI          | <u>ราเซ</u><br>F ได     | <u>lname</u><br>iname | 1001            |                  |        |                      | _   |       |     |        |               |              |
| 190             |      | PAI         | 183          | <u>lelhn</u> c<br>{@Lann | <u>- 187</u>                                                                                                    | {03550                 |              | <u>leguik</u><br>{mgiik | EY 18                 | (ac.                 | ASSI           | <u>רופ</u><br>דומ       | LNAMF                 | 182}            |                  |        |                      |     |       |     | _      |               |              |
| 191             |      | PA          | 184          | {@LANC                   | 183                                                                                                    | {@SEQ<br>{@SEQ         | NO           | <u>{@GUIK</u><br>{@GUIK | EY 18                 | IOC.                 | ASSI           | F [@                    | I NAME                | 183}            |                  |        |                      |     |       |     |        |               |              |
| 192             |      | PA          | 185          | {@LAN(                   | <u>184</u>                                                                                                    | {@SEQ                  | NO           | {@GUIK<br>{@GUIK        | FY 18                 | I OC.                | ASSI           | F [@                    |                       | 184}            |                  |        |                      |     |       |     |        |               |              |
| 193             |      | P A         | 186          | {@LANC                   | à 185                                                                                                    | {@SEQ                  | NO           | {@GUIK                  | EY 18                 | [OC                  | LASSI          | F {0                    |                       | 185}            |                  |        |                      |     |       |     |        |               | _            |
|                 |      | K 🗄         | ンゴノ          | Ŀ/                       | _                                                                                                    |                        |              |                         |                       |                      |                | _1:                     |                       | ĺ               | •                |        |                      |     |       |     |        |               |              |
|                 | の調   | 整( <u>R</u> | ) <b>-</b> D | 3 6 Z                    | t-F91                                                                                                    | イブ(山) 、                | . \          |                         |                       |                      |                | ð 💿                     | -2 <sup>8</sup> / (   | 2 21            | Λ ╡              | =      | ≓∎                   |     | 臣者    | 는 네 | ्या वि | <u>011</u> eB | · Ł .        |
| <u>.</u><br>באב | ۴    |             |              |                          |                                                                                                    |                        |              |                         |                       |                      |                |                         |                       |                 |                  |        |                      |     |       |     |        |               |              |

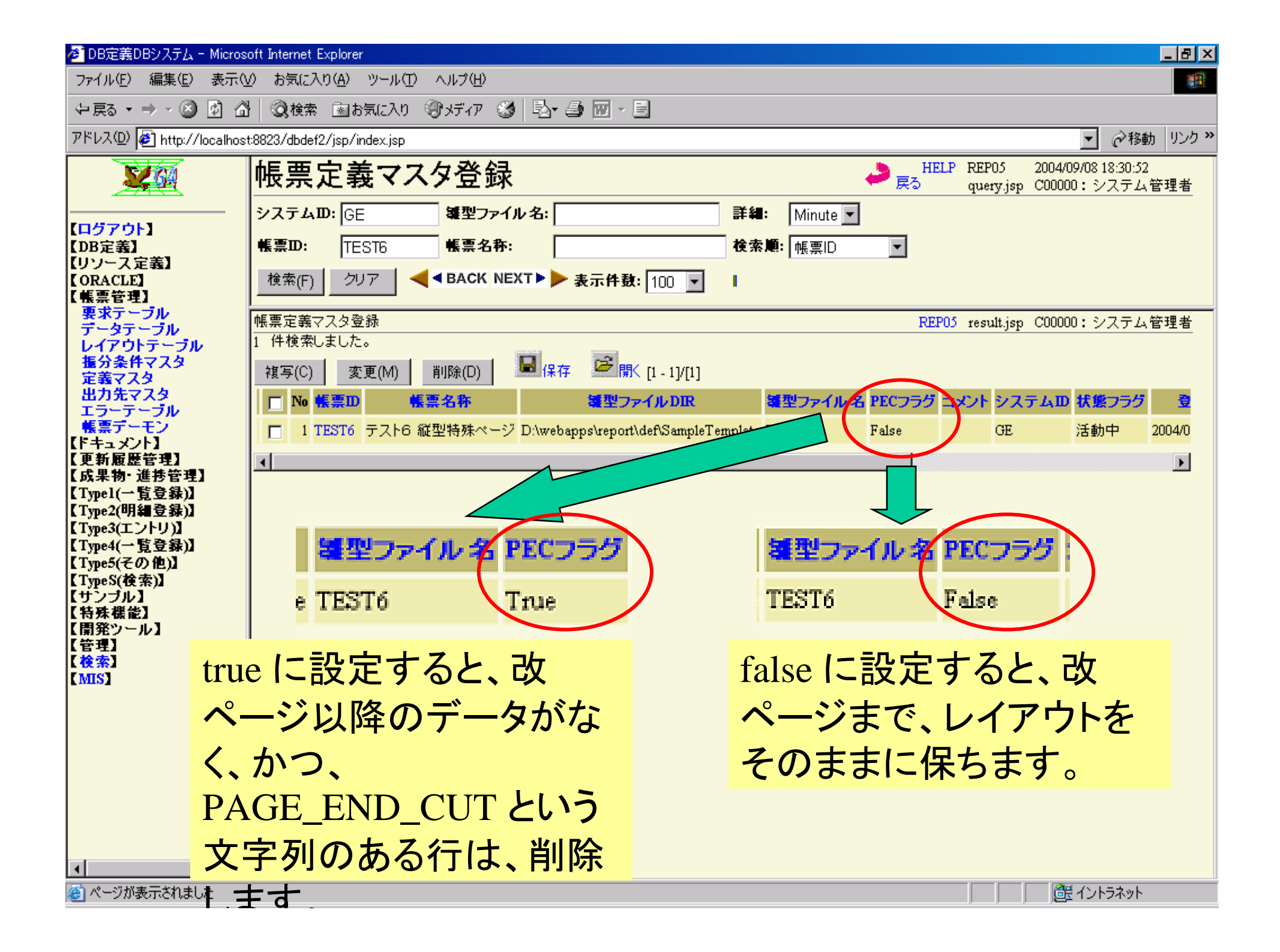

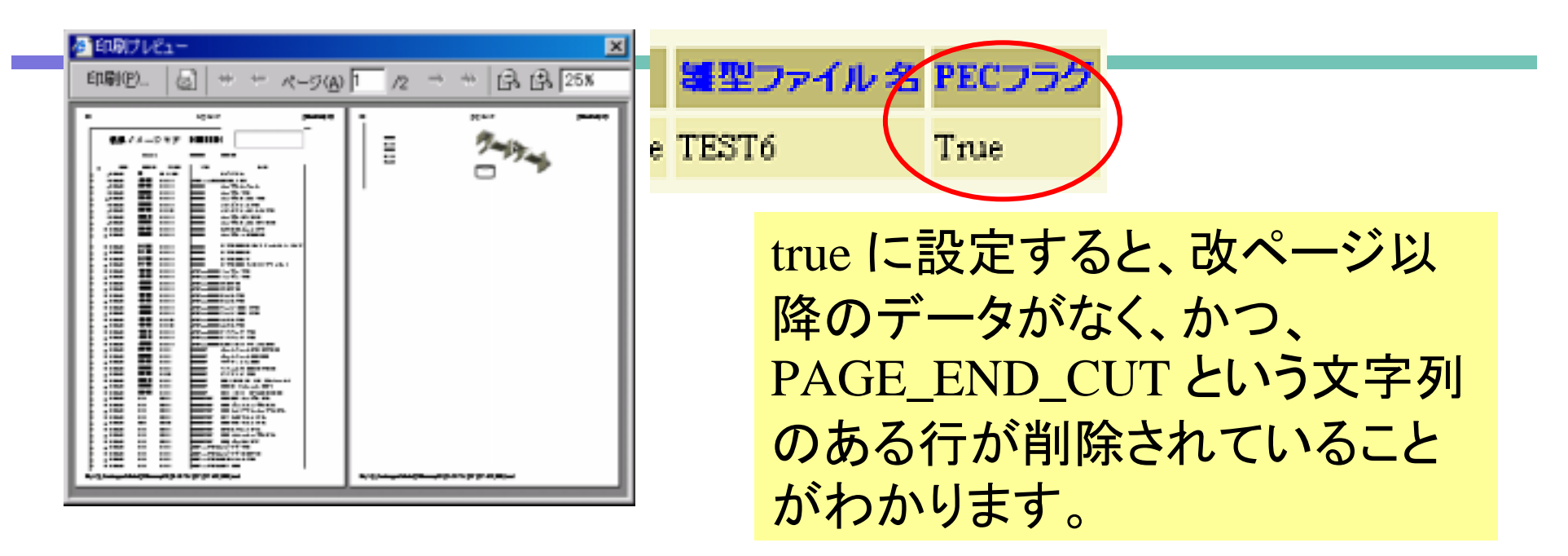

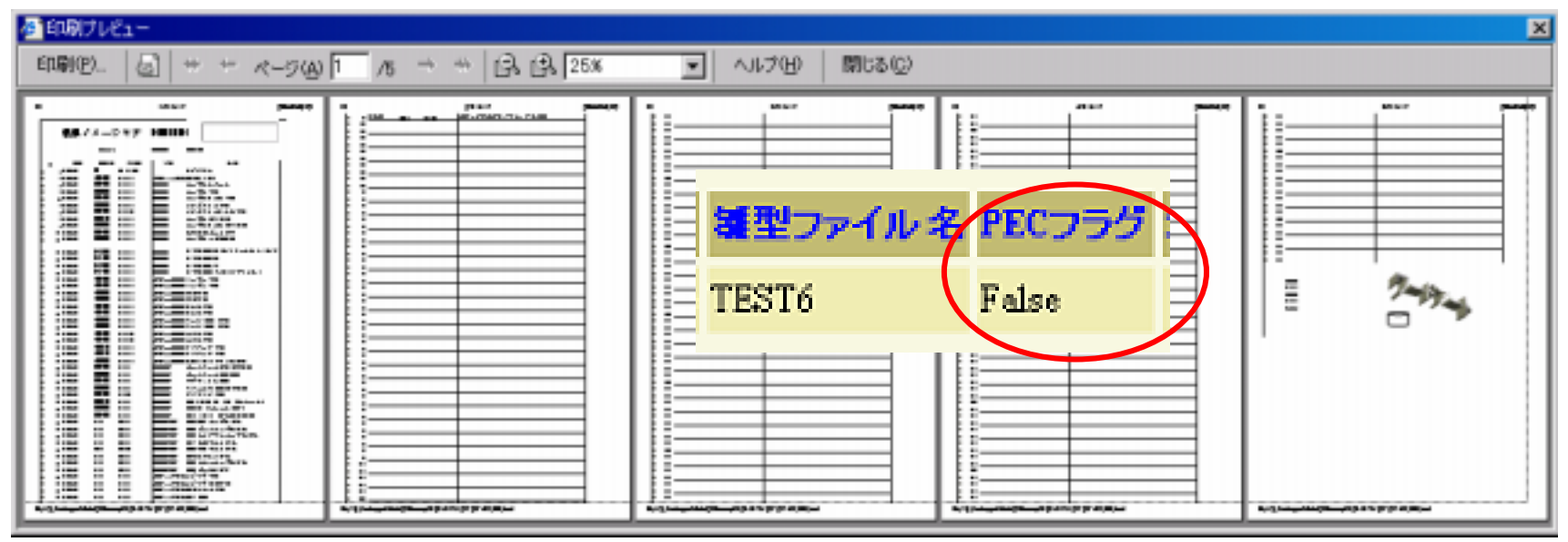

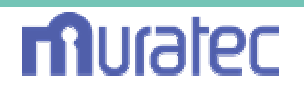

# 【Q098】帳票機能改善(表紙機能)

【A098】1枚目の雛型ファイル名を、xxxx\_FIRST.html で作成してください。

【作業分類】帳票機能改善

【前提条件】Ver 3.6.0.0(2004/09/17) 以降

【解説】

帳票の雛型ファイルに、初期ページを指定する機能です。

これは、1枚目だけ、別のフォーマットで印刷し、2ページ以降は、連続帳票 で印刷させることを可能にします。

ファイル名は、xxxx\_FIRST.html という名称固定になります。(雛型ファイル名としては、xxxx のみ指定となっています。)

この名称のファイルが存在すれば、1ページ目のみ使用します。

【サンプル】

dbdef2¥def¥SampleTemplate¥TEST7.html dbdef2¥def¥SampleTemplate¥TEST7\_FIRST.html

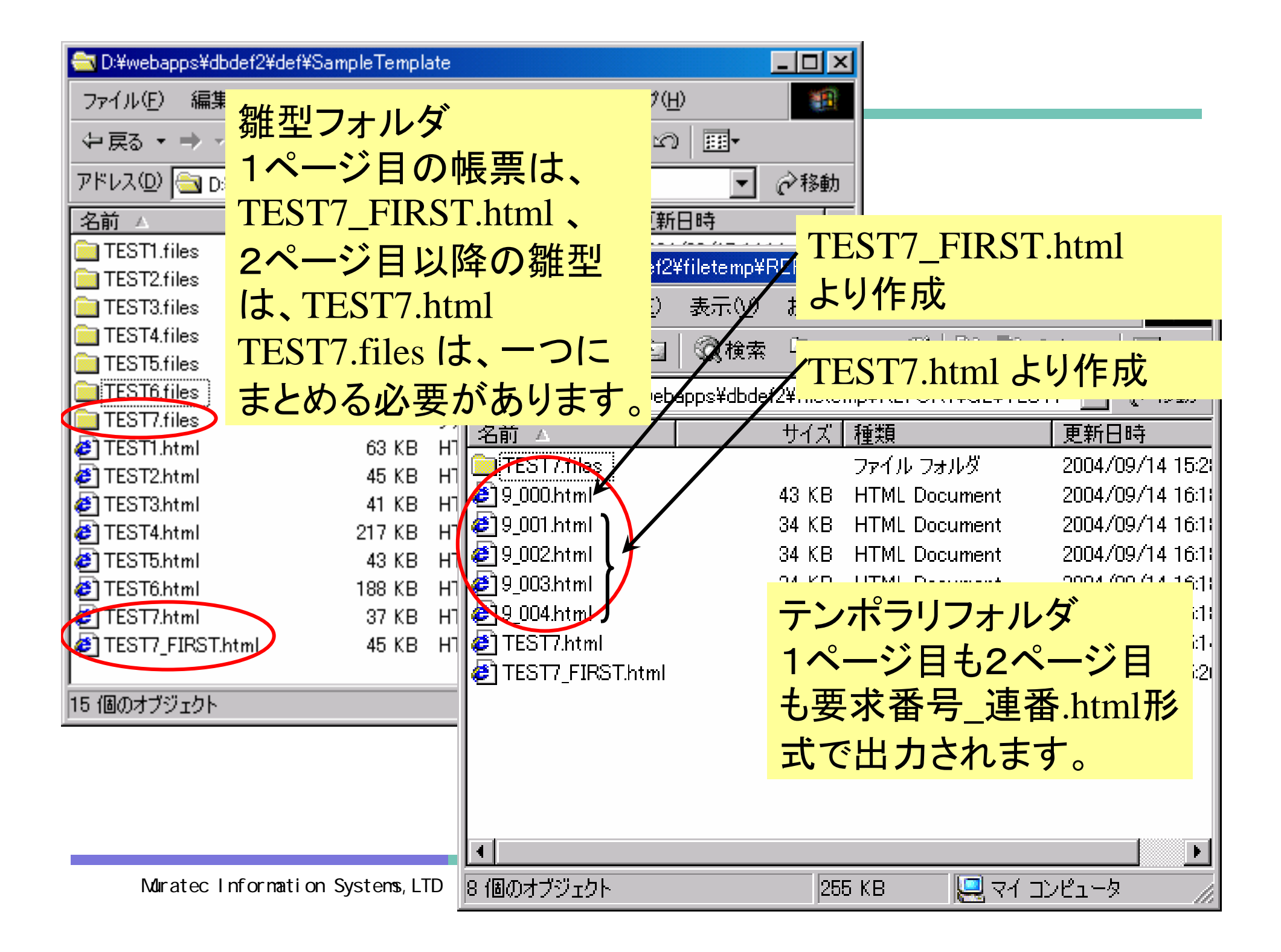

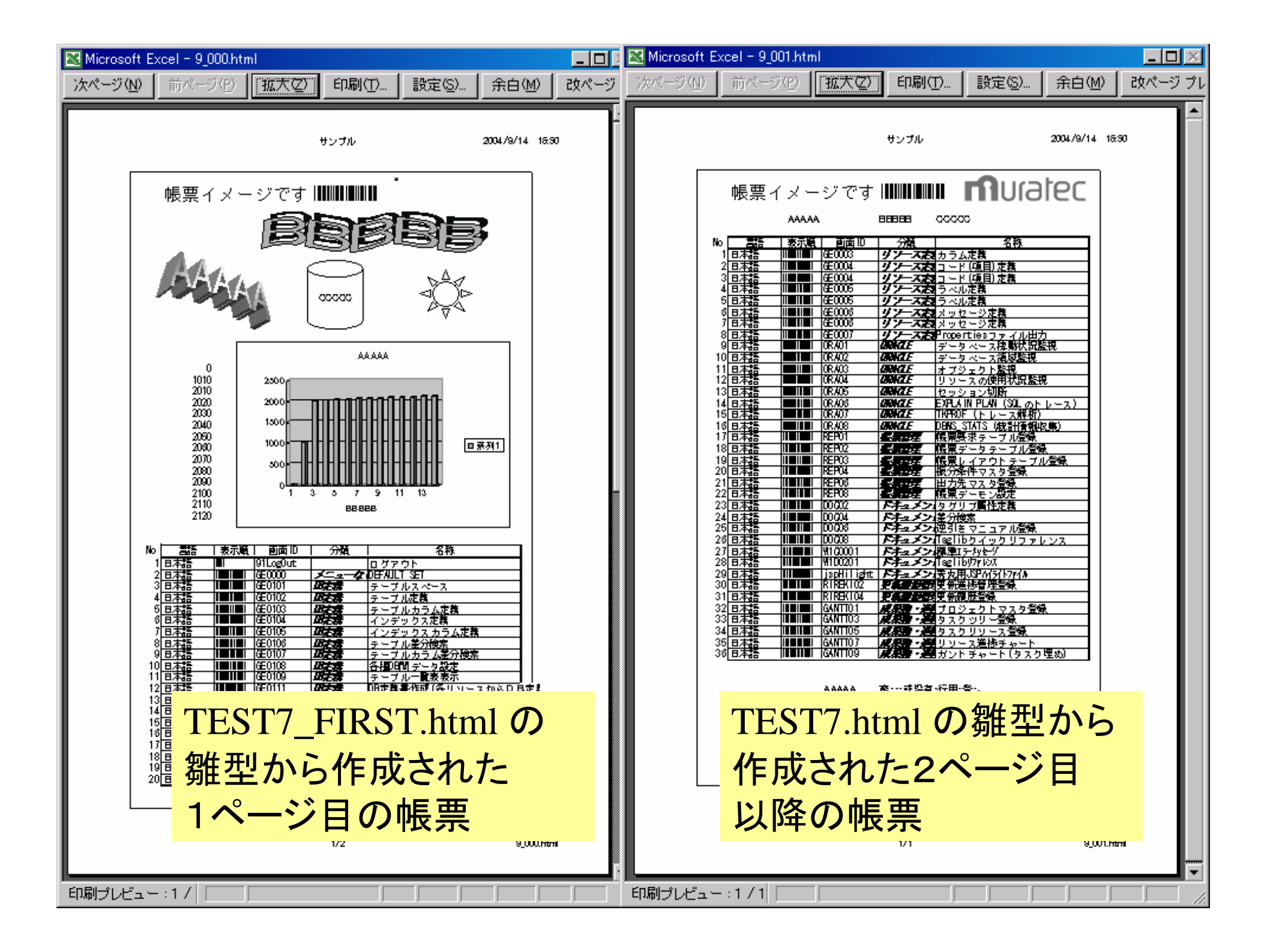

## 【Q111】帳票データの部分再出力をしたい

【A111】データテーブル(GE51)の状態フラグの指示で検索対象から除きます。

【作業分類】 帳票アプリ修正 濱口殿 ご要望 【前提条件】 Ver 3.6.0.1 (2004/09/29) 以降標準

画面のみ導入すれば、全帳票システムで導入可能。

【解説】

EXCEL帳票アプリケーションの、帳票データテーブルで、部分再出力できる機能を追加。

これは、データを検索、帳票に渡す場合に、状態フラグ(FGJ)='1'のみを 対象にしている為、データテーブル(GE51)の状態フラグを削除中(='8')に することで、検索対象から除き、帳票再出力時に途中からの印字を可能と します。

ただし、削除は、枝番指定なので、実際に出力されている帳票の レイアウトやデータを確認し、自分で枝番を指定する必要があります。

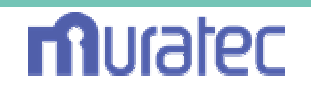

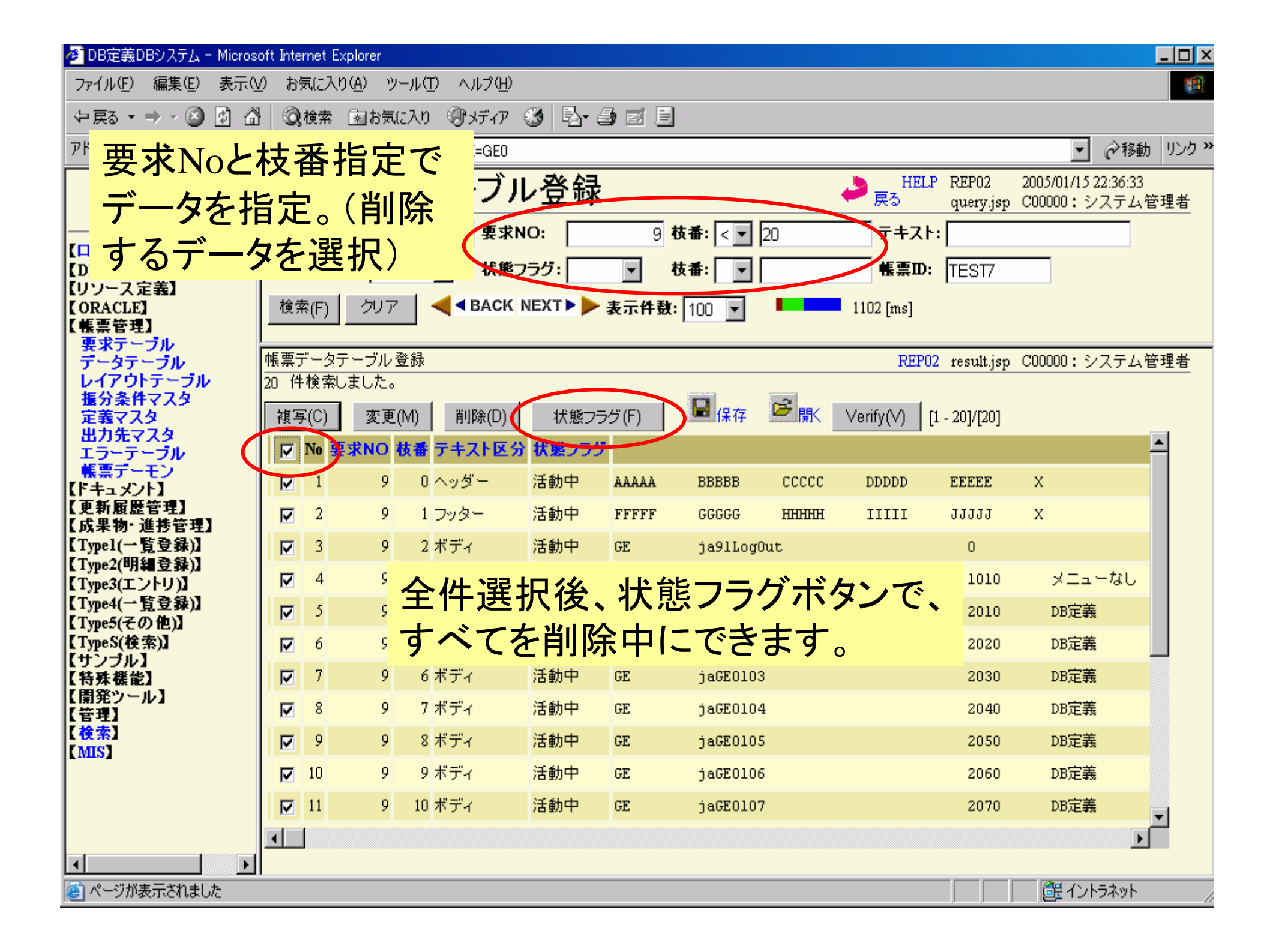

| 🚈 DB定義DBシステム - Microsoft Internet Explorer      |                                                                              |                                                               |  |  |  |  |  |  |  |  |  |  |  |
|-------------------------------------------------|------------------------------------------------------------------------------|---------------------------------------------------------------|--|--|--|--|--|--|--|--|--|--|--|
| ファイル(E) 編集(E) 表示(V) お気に入り(A) ツール(T) ヘルプ(H) 1888 |                                                                              |                                                               |  |  |  |  |  |  |  |  |  |  |  |
| (4)戻る + ⇒ - 🙆 🗗 🖄 🔯検索 函お気に入り ③ メディア 🍏 💁 🗃 🗐     |                                                                              |                                                               |  |  |  |  |  |  |  |  |  |  |  |
| アドレス(D) 🙋 http://localhos                       | アドレス(D) 🖉 http://localhost/8823/dbdef2/jsp/index.jsp?TABLE=GE0 🛛 🔽 🤗移動 リンク » |                                                               |  |  |  |  |  |  |  |  |  |  |  |
|                                                 | 帳票データテーブル登録                                                                  | HELP REP02 2005/01/15 22:36:33<br>戻る query.jsp C00000:システム管理者 |  |  |  |  |  |  |  |  |  |  |  |
|                                                 | システムID:     GE     要求NO:     9 枝番:     < ▼                                   | テキスト:                                                         |  |  |  |  |  |  |  |  |  |  |  |
| 【DB定義】                                          | 帳票D: TEST7                                                                   |                                                               |  |  |  |  |  |  |  |  |  |  |  |
| 【リワース定義】<br>【ORACLE】<br>【帳票管理】                  | Participation (F) クリア ▲ ■ BACK NEXT ▶ ▶ 表示件数: 100 ■ 1102 [ms]                |                                                               |  |  |  |  |  |  |  |  |  |  |  |
| - 要求テーブル<br>- データテーブル                           | 帳票データテーブル登録                                                                  | modifyFGJ.jsp C00000:システム管理者                                  |  |  |  |  |  |  |  |  |  |  |  |
| レイアウトテーブル<br>振分条件マスタ<br>定義マスタ<br>山中ケママク         | ₩<br>■ メッセージ<br>変更処理を行います。                                                   |                                                               |  |  |  |  |  |  |  |  |  |  |  |
| エラーテーブル                                         | 登録(E) 取消(R) クリア <sup>□</sup> 取込 [1-20]/[20] → 台目 →                           | ゲを                                                            |  |  |  |  |  |  |  |  |  |  |  |
| <u>帳票</u> デーモン<br>【ドキュメント】                      | □ № 要求NO 枝番 テキスト区分 状態フラグ                                                     |                                                               |  |  |  |  |  |  |  |  |  |  |  |
| 【更新履歴管理】<br>【成果物・進捗管理】                          |                                                                              | <b>する。</b> E x                                                |  |  |  |  |  |  |  |  |  |  |  |
| 【Typel(一覧登録)】                                   | C 🔽 2 9 1 フッター 🛛 削除中 🔽 FFFFF GGGGG HHH                                       | IH IIIII JJJJJ X                                              |  |  |  |  |  |  |  |  |  |  |  |
| 【Type2(明細登録)】<br>【Type3(エントリ)】                  | C 🔽 3 9 2 ボディ 🛛 🎽 GE ja91LogOut                                              | 0                                                             |  |  |  |  |  |  |  |  |  |  |  |
| 【Type4(一覧登録)】                                   | C I 4 9 3 ボディ 「副版会中 I GE iaGE0000                                            | $1010 \qquad \forall \exists z = tz \downarrow$               |  |  |  |  |  |  |  |  |  |  |  |
| 【TypeS(後索)】                                     |                                                                              |                                                               |  |  |  |  |  |  |  |  |  |  |  |
| 【サンブル】<br>【特殊機能】                                |                                                                              |                                                               |  |  |  |  |  |  |  |  |  |  |  |
| 【開発ツール】                                         | C I 6 9 3 ホティ   削除中 I GE jaGE0102                                            | 2020 DB定義                                                     |  |  |  |  |  |  |  |  |  |  |  |
| 【検索】                                            | C 🔽 7 9 6 ボディ 削除中 🗹 GE jaGE0103                                              | 2030 DB定義                                                     |  |  |  |  |  |  |  |  |  |  |  |
| (MIS)                                           | C 🔽 8 9 7 ボディ 削除中 🔽 GE jaGE0104                                              | 2040 DB定義                                                     |  |  |  |  |  |  |  |  |  |  |  |
|                                                 | C 🔽 9 9 8 ボディ 🛛 🏹 🧊 🎝 🖓 🖓 🖓 🖓 🖓 🖓 🖓 🖓 🖓 🖓 🖓 🖓 🖓                              | 2050 DB定義                                                     |  |  |  |  |  |  |  |  |  |  |  |
|                                                 |                                                                              |                                                               |  |  |  |  |  |  |  |  |  |  |  |
|                                                 |                                                                              |                                                               |  |  |  |  |  |  |  |  |  |  |  |
| æ                                               |                                                                              |                                                               |  |  |  |  |  |  |  |  |  |  |  |

### 【Q112】帳票データのレイアウトの確認をしたい

【A112】帳票定義マスタ(GE54)のSQL文を利用してデータ分割のチェックが できます。

【作業分類】 帳票アプリ修正 濱口殿 ご要望 【前提条件】 Ver 3.6.0.1 (2004/09/29) 以降標準

画面のみ導入すれば、全帳票システムで導入可能。

【解説】

EXCEL帳票アプリケーションで、帳票定義マスタ(GE54)のSQL文を利用 して、データ分割のチェックができるVerify 画面が追加されました。 帳票ID(LISTID)が必要なので、手入力するか、帳票要求テーブル(REP01) 画面の要求No欄のリンクが、データテーブル(REP02)へつながっている為、 そのリンクから入ってください。

なお、このアプリケーションは、エンジンバージョンに関係なく導入可能です。

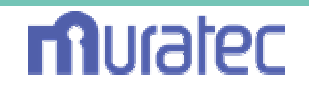

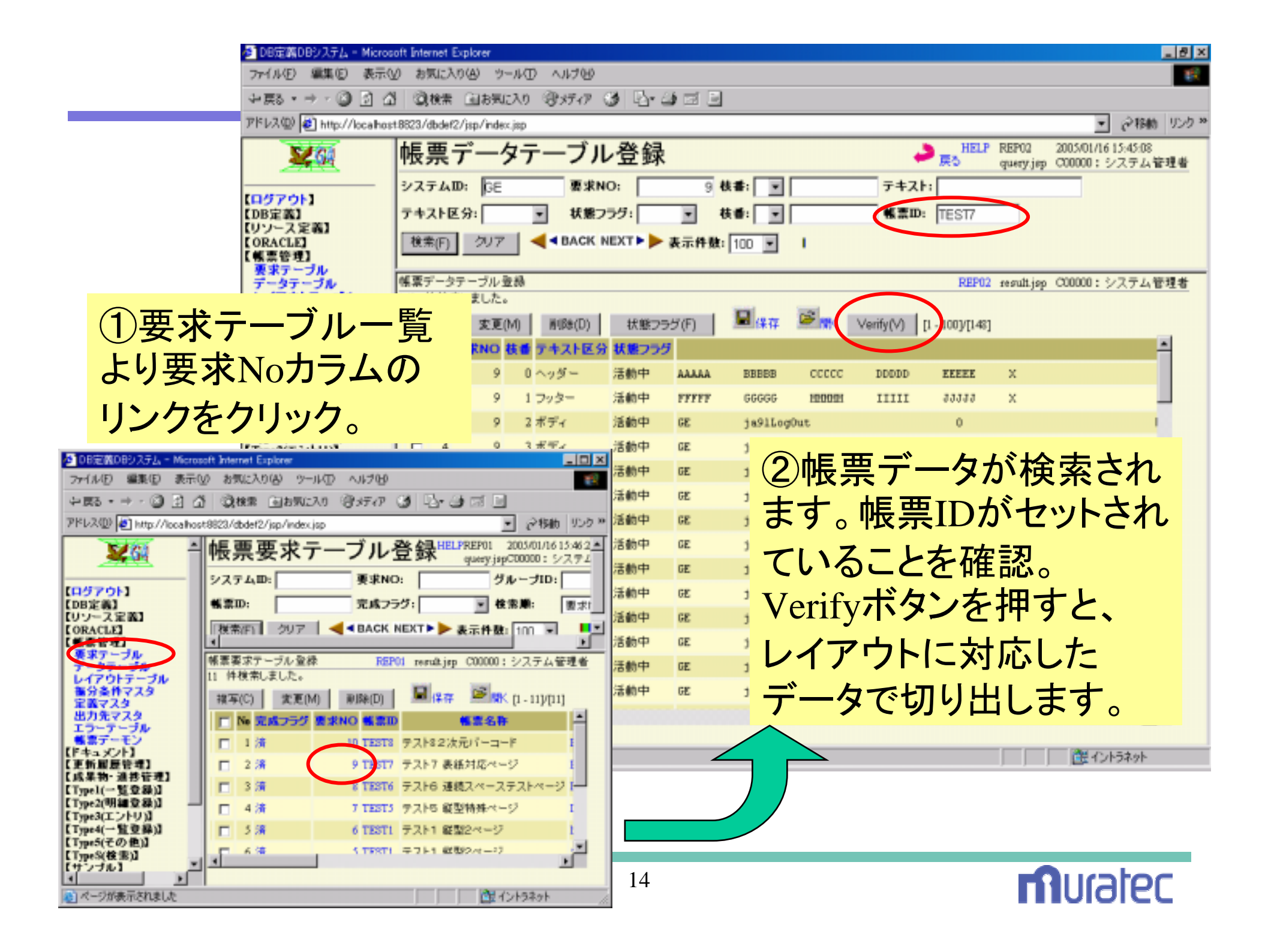

| 🙋 DB定義DBシステム - Micros          | oft Internet Explorer              |                                 |           |              |                  |                                      |                            | _ 8 ×          |  |  |  |
|--------------------------------|------------------------------------|---------------------------------|-----------|--------------|------------------|--------------------------------------|----------------------------|----------------|--|--|--|
| ファイル(E) 編集(E) 表示( <u>)</u>     | /) お気に入り( <u>A</u> ) ツール( <u>T</u> | ) ヘルプ(円)                        |           |              |                  |                                      |                            |                |  |  |  |
| ⇔戻る・⇒・図 🖗 🐔                    | 🕴 🔇検索 🗟 お気に入り                      | මාජය 🎯 🖏                        | - 🗈 🔟 - 🛛 | 5            |                  |                                      |                            |                |  |  |  |
| アドレス(D) 🛃 http://localhos      | t:8823/dbdef2/jsp/index.jsp        |                                 |           |              |                  |                                      | ▼ ⊘移動                      | カーリンク ≫        |  |  |  |
|                                | 帳票データラ                             | 「一ブル登録                          | 录         |              | <mark>ک</mark> چ | HELP REP02 2005/<br>ろ query.jsp C000 | /01/15 23:56:47<br>00:システム | 管理者            |  |  |  |
|                                | <mark>システムID:</mark> GE            |                                 |           |              |                  |                                      |                            |                |  |  |  |
| 【ロジア・ジア】<br>【DB定義】             | テキスト区分: ▼ 状態フラグ: ▼ 枝番: ▼           |                                 |           |              |                  |                                      |                            |                |  |  |  |
| 【リワース定義】<br>【ORACLE】<br>【帳票管理】 | 検索(F) クリア                          | ▲ ● BACK NEXT ▶ ▶ 表示件数: 100 ▼ ■ |           |              |                  |                                      |                            |                |  |  |  |
| 要米ナーフル<br>データテーブル              | 帳票データテーブル登録                        |                                 |           |              |                  | verify.jsp C000                      | 00:システム                    | 管理者            |  |  |  |
| レイアウトテーブル<br>振分条件マスタ           | 1 件検索しました。                         |                                 |           |              |                  |                                      |                            |                |  |  |  |
| 定義マスター                         | [1 - 1]/[1]                        |                                 |           | ②帳曹レイアウトに広じて |                  |                                      |                            |                |  |  |  |
| エラーテーブル                        | □ No HKEY1 HKEY                    | 2 HKEY3 HKEY4 HK                | EY5       |              | テレイノン            |                                      |                            |                |  |  |  |
| 「長黒ナーモン」<br>【ドキュメント】           |                                    | B CCCCC DDDDD EEI               | EEE       | 切り取          | マったデー            | -タを表示                                |                            |                |  |  |  |
| 【更新履歴管理】<br>【成果物·谁抟管理】         | 1 件検索しました。                         |                                 |           |              | -                |                                      |                            |                |  |  |  |
| 【Typel(一覧登録)】                  | [1 - 1]/[1]                        |                                 |           | しより          | 0                |                                      |                            |                |  |  |  |
| 【Type2(明細登録)】<br>【Type3(エントリ)】 | □ No FKEY1 FKEY2                   | FKEY3 FKEY4 FKEY                | 5         |              |                  |                                      |                            |                |  |  |  |
| 【Type4(一覧登録)】<br>【Type5(そのか)】  | □ 1 FFFFF GGGGG                    | ннннн шш лллл                   |           |              |                  |                                      |                            |                |  |  |  |
| 【TypeS(検索)】                    | 38 件検索しました。                        |                                 |           |              |                  |                                      |                            |                |  |  |  |
| 【サンブル】<br>【特殊機能】               | ホティSQL<br>[1 - 38]/[38]            |                                 |           |              |                  |                                      |                            |                |  |  |  |
| 【開発ツール】<br>【管理】                | 🔲 No システムID 言                      | 語 古田D 表示編                       | 分類        | 名前(短)        | 名i               | 前(長)                                 | ロールズ                       | -              |  |  |  |
| 【検索】                           | 🗖 1 GE 🗄 🕫                         | 本語 91LogOut (                   | )         | ログアウト        | ログアウト            |                                      | f                          | w              |  |  |  |
| [mi2]                          | 🗖 2 GE 🛛 🗗                         | 本語 GE0000 1,010                 | ) メニューなし  | DEFAULT SET  | DEFAULT SET      |                                      | -                          | w.             |  |  |  |
|                                | □ 3 GE 🗄 3                         | 本語 GE0101 2,010                 | DB定義      | テーブルスペース     | テーブルスペース         |                                      | DBDEF r                    | w              |  |  |  |
|                                | □ 4 GE 🗄                           | 本語 GE0102 2,020                 | ) DB定義    | テーブル         | テーブル定義           |                                      | DBDEV r                    | <mark>a</mark> |  |  |  |
|                                | 🗖 5 🕱 🖪 🛛                          | 本語 GE0103 2,030                 | ) DB定義    | テーブルカラム      | テーブルカラム定義        |                                      | DBDEF r                    | w.             |  |  |  |
|                                | 🗖 6 GE 🛛 🖓                         | 本語 GE0104 2,040                 | ) DB定義    | インデックス       | インデックス定義         |                                      | DBDEF r                    | w              |  |  |  |
|                                |                                    |                                 |           | A 53-5-1     | A 63 65 1 56     |                                      |                            | -              |  |  |  |
| ۰<br>۱                         |                                    |                                 |           |              |                  |                                      |                            |                |  |  |  |
|                                |                                    |                                 |           |              |                  |                                      | 日 イントラネット                  |                |  |  |  |

# 【Q113】帳票で2次元バーコードのQRコードを出力したい

【A113】EXCELでバーコードの画像の『図の書式設定』『Web』に、 {@QRCODE.XXXX} と記述。

【作業分類】試験導入

【前提条件】Ver 3.6.1.0 (2005/01/05) 以降標準

JAVA\_HOME¥jre¥lib¥ext に、Qrcode.jar をインストール

【解説】

EXCEL帳票に、2次元バーコードのQRコード対応機能を追加します。 使用方法は、EXCELでバーコードの領域の画像を挿入後、『図の書式 設定』、『Web』の文字列欄に、{@QRCODE.XXXX} と記述します。 この、XXXX は 通常の {@XXXX} で取得できる文字列で、この文字列を 2次元バーコードに変換します。 バーコード画像ファイルは、そのHTMLファイルの画像アドレス部 (src="./帳票ID.files/image00x.gif"等)の個所に、

src="./帳票ID.files/XXXX.png"という画像ファイル名を自動セットします。 XXXX は、ヘッダー,フッター,ボディーの各カラム名が使用できます。 (ボディーの場合は、{@QRCODE.MESSAGE 0} など 通常と同様です。)

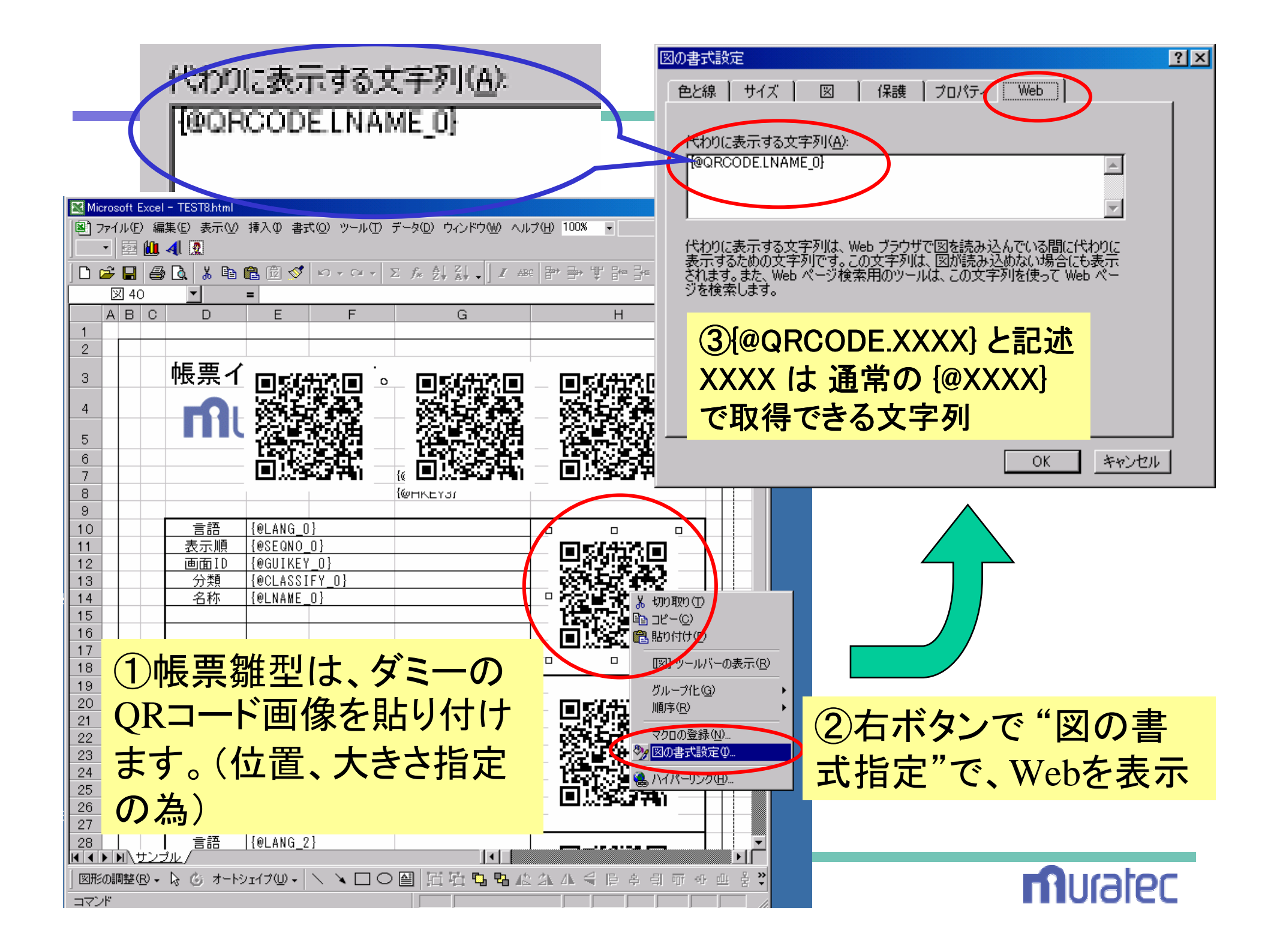

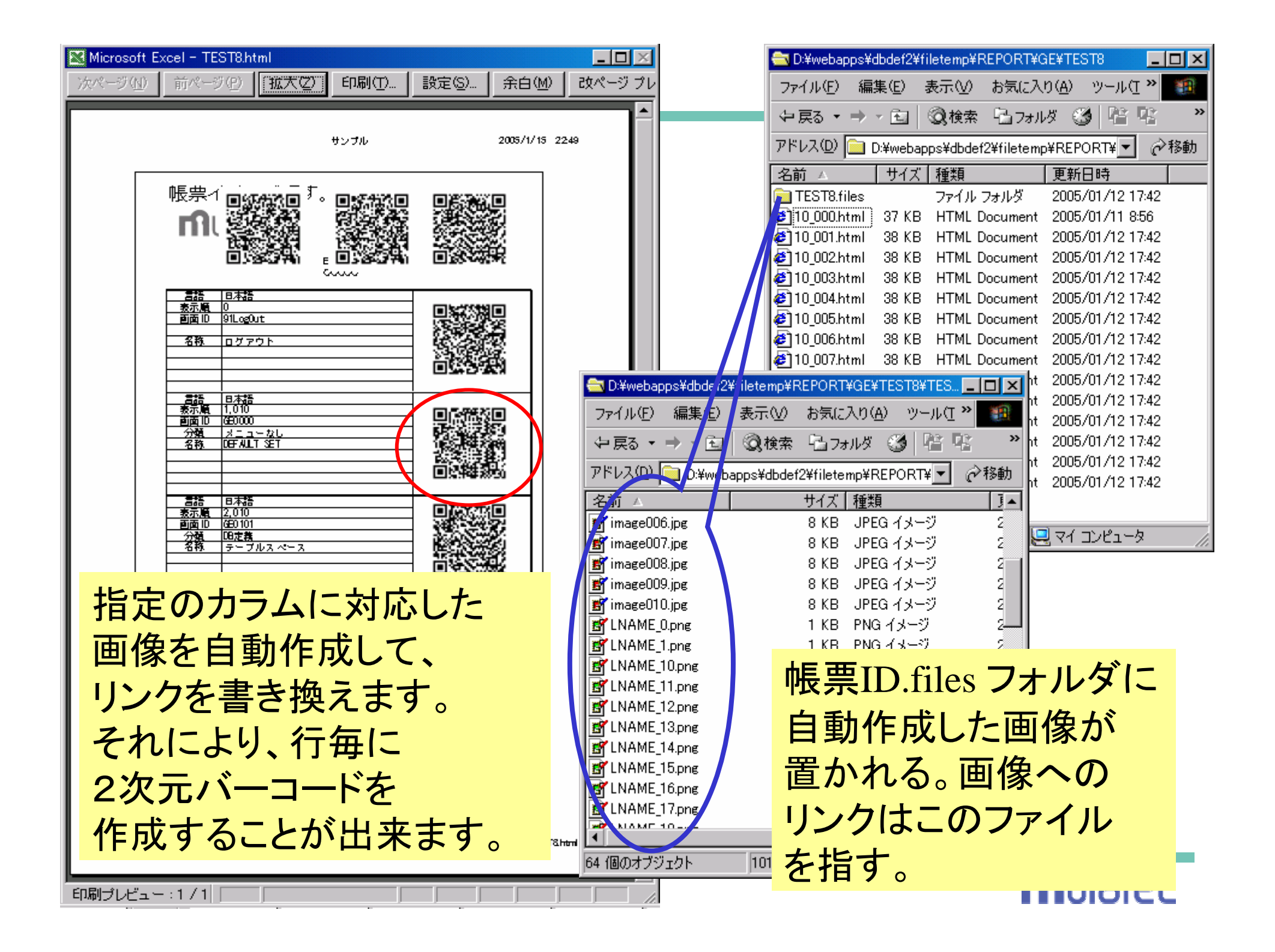

## 【Q114】帳票の雛型となる2次元バーコードを出力したい

【A114】GE2012(2次元バーコード(QRコード))画面を利用してください。

【作業分類】試験導入

【前提条件】Ver 3.6.1.0 (2005/01/05) 以降標準

JAVA\_HOME¥jre¥lib¥ext に、Qrcode.jar をインストール

【解説】

EXCEL帳票に、2次元バーコードのQRコードを追加する場合、 まず、同じ大きさの画像を用意し、雛型を作成します。

適当な大きさでは、レイアウトが狂ってきます。

使用するためには、JAVA\_HOME¥jre¥lib¥ext に、Qrcode.jar を インストールする必要があります。

QRコードには、errorCorrect、encodeMode、Version という、QRコードの 画像ファイルを作成するにあたり、必要なパラメータを決める必要が あります。

さらに、Pixel、imageTypeなどの情報も、画像サイズ等に影響します。 これらのパラメータは、帳票標準として決めておく必要があります。

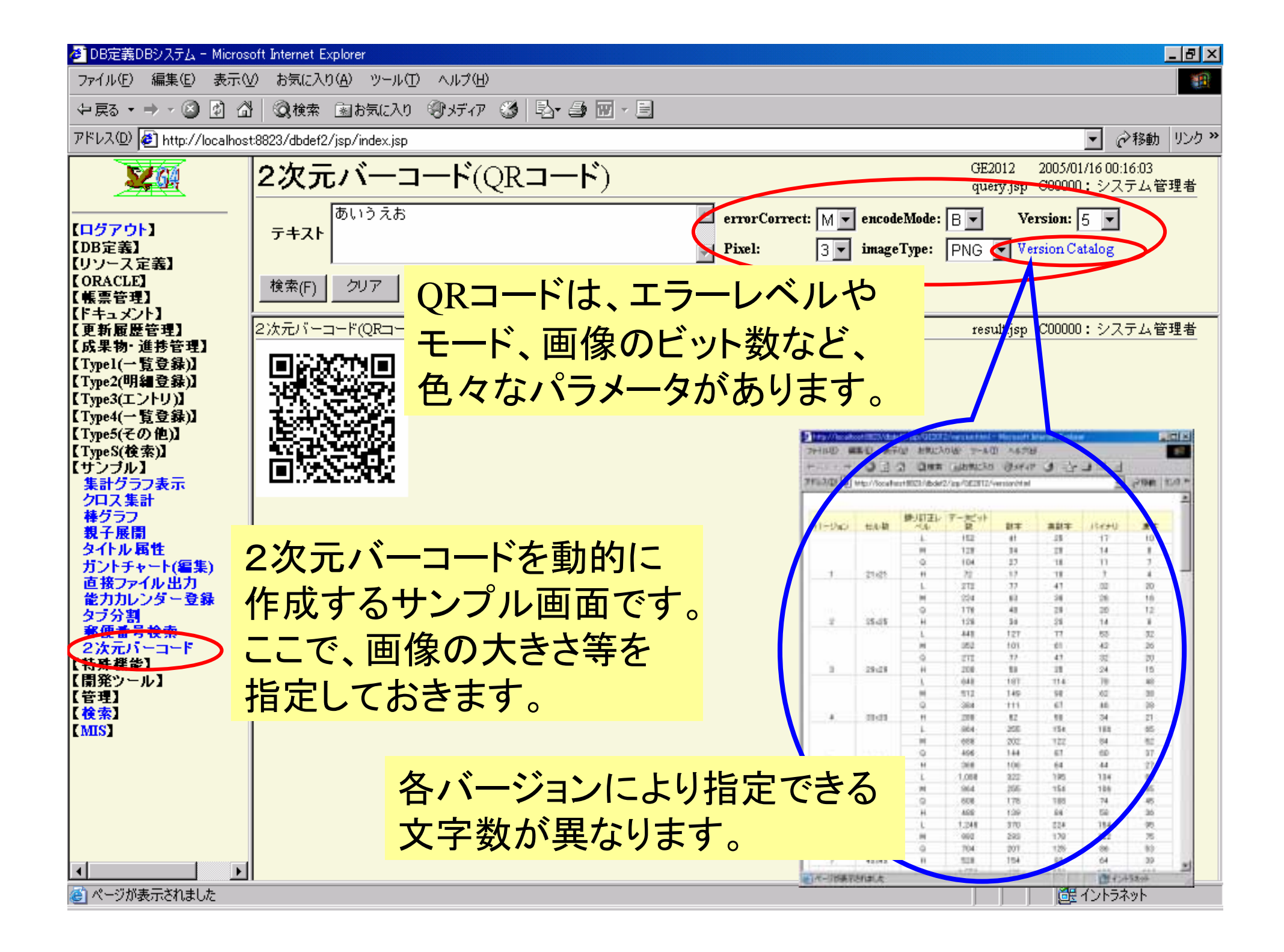

## 【Q115】帳票で同一要求番号でのキーブレイク処理をしたい

【A115】{@PAGEBREAK\_XX} という変数に、ブレイク判断したい値を 設定してください

【作業分類】帳票新機能追加 JCS 吉田殿 ご相談 【前提条件】 Ver 3.7.0.1 (2005/01/31) 以降

【解説】

- 帳票の雛型のある個所に、{@PAGEBREAK\_XX} という変数に、ブレイク 判断したい値を設定してください。(\_XX の個所は、行番号が入ります。) このキーを見つけると、見つけた変数の値と、その次の値をチェックし、 異なる場合は、その個所(その文字列を含む個所の後ろ)でページブレイク します。
- ページブレイク後の処理は、そのページが終了するまで、全ての設定値に、 ゼロ文字列("")が設定されます。よって、ブレイクで強制改ページではなく、 以降のレイアウトは、そのまま保持されます。
- また、{@PAGEBREAK\_XX} 変数は、帳票レイアウト上では、行の右端に配置してください。
- なお、{@PAGEBREAK\_XX}は、帳票には表示されません。

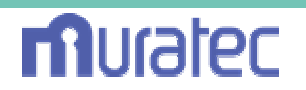

| Microsoft Excel - TEST9.html                           |                                                                                                    |                                  |                                    |
|--------------------------------------------------------|----------------------------------------------------------------------------------------------------|----------------------------------|------------------------------------|
| 壆] ファイル(E) 編集(E) 表示(V) 挿入(D) 書式(Q) ツール(D) データ          | ( <u>D</u> ) ウィンドウ<br>-                                                                                            | W ∧ルプ(H) 100% ▼ MS ∃シック          |                                    |
| 雛型作成時に、                                                | <u></u><br><u></u> <u></u> <u></u> <u></u> <u></u> <u></u> <u></u> <u></u> <u></u> <u></u> <u></u> <u></u> <u></u> | BIUA≊ ≣≣₽₽₽₩₽                    | ਸ਼ਗ਼ਸ਼<br>ੑੑ੶₽ੑਸ਼੶ੑੑੑੑੑੑੑੑ੶ੑੑਸ਼੶ੑੑ |
| {@PAGEBREAK XX}形式で                                     |                                                                                                    |                                  |                                    |
|                                                        | G                                                                                                    | Н                                |                                    |
| ヘーシノレイクさせる個を                                           |                                                                                                    |                                  |                                    |
| セットします。                                                |                                                                                                    | <b>n</b> iulaiec                 |                                    |
| 帳票レイアウトとして、ブレイク                                        | KEY2}                                                                                                    | {@HKEY3}                         |                                    |
| キーとなるデータを登録します。                                        | 分類                                                                                                    | 名称                               |                                    |
|                                                        | LASSIF                                                                                                    | {@LNAME_O}                       | {@PAGEBREAK_0}                     |
| 9 2 {@LANG_1} <b>IIIIIIIII {</b> @GUIKEY_1} <b>[</b> @ | CLASSIF                                                                                                    | {@LNAME_1}                       | {@PAGEBREAK_1}                     |
| 10 3 {@LANG_2} IIIIIIIIII {@GUIKEY_2} {@C              | GLASSIF.<br>CLASSIF                                                                                                | {@LNAME_2}<br>/alname_3}         | {@PAGEBREAK_2}                     |
|                                                        | CLASSIF                                                                                                    | {@LNAME_4}                       | {@PAGEBREAK_4                      |
| 快売レイア・フトナーフル 空球 GUIKEY_5] 100                          | CL <b>A</b> SSIF:                                                                                                  | {@LNAME_5}                       | @PAGEBREAK_5]                      |
| システムD:         帳票D:         TEST9         GUIKEY_6}    | CLASSIF                                                                                                    | {@LNAME_6}                       | @PAGEBREAK_6}                      |
| GUIKEY_7} 使用フラグ: GUIKEY_7} 2001                        | GLASSIF.<br>CLASSIF                                                                                                | {@LNAME_/}<br>/alname_0}         | WPAGEBREAK_/}                      |
|                                                        | CLASSIF                                                                                                    | {@LNAME 9}                       | [@PAGEBREAK 9]                     |
| 18 11 {@LANG_10} IIIIIIII {@GUIKEY_10                  | CLASSIF.                                                                                                    | {@LNAME_10}                      | @PAGEBREAK_10                      |
| 🗖 8 TEST9 ボディ ROLES 80 253 10                          | ) 使用                                                                                                    | (@LNAME_11}                      | @PAGEBREAK_11                      |
| 9 TEST9 ボディ RWMODE 90 263 8                            | 3 使用                                                                                                    | 0LNAME_12}                       | @PAGEBKEAK_12}                     |
| □ 10 TEST9 ボディ TARGET 100 271 10                       | )使用                                                                                                    | elname_13;<br>@INAME_14}         | @PAGEBREAK_14}                     |
|                                                        | 伸田                                                                                                    | @LNAME_15}                       | {@PAGEBREAK_11}                    |
|                                                        | / 12/13                                                                                                    | @LNAME_16}                       | {OPAGEBREAK_16}                    |
|                                                        |                                                                                                    | [@LNAME_17]                      | {CPAGEBREAK_17}                    |
| 27 20 {@LANG 19}                                       | CLASSIE                                                                                                    | <u>₩UNAME_18}</u><br>{@INAME_19} | {@FAGEBREAK_18}                    |
|                                                        | CI ASSIF                                                                                                    | {@ NAME 20}                      | {@PAGEBREAK 20}                    |
|                                                        |                                                                                                    |                                  |                                    |
| 」図形の調整(B) ← は ⑤ オートシェイブ(U) ←   \ ヽ ヽ L 〇 督             |                                                                                                    |                                  | [                                  |
|                                                        |                                                                                                    |                                  |                                    |

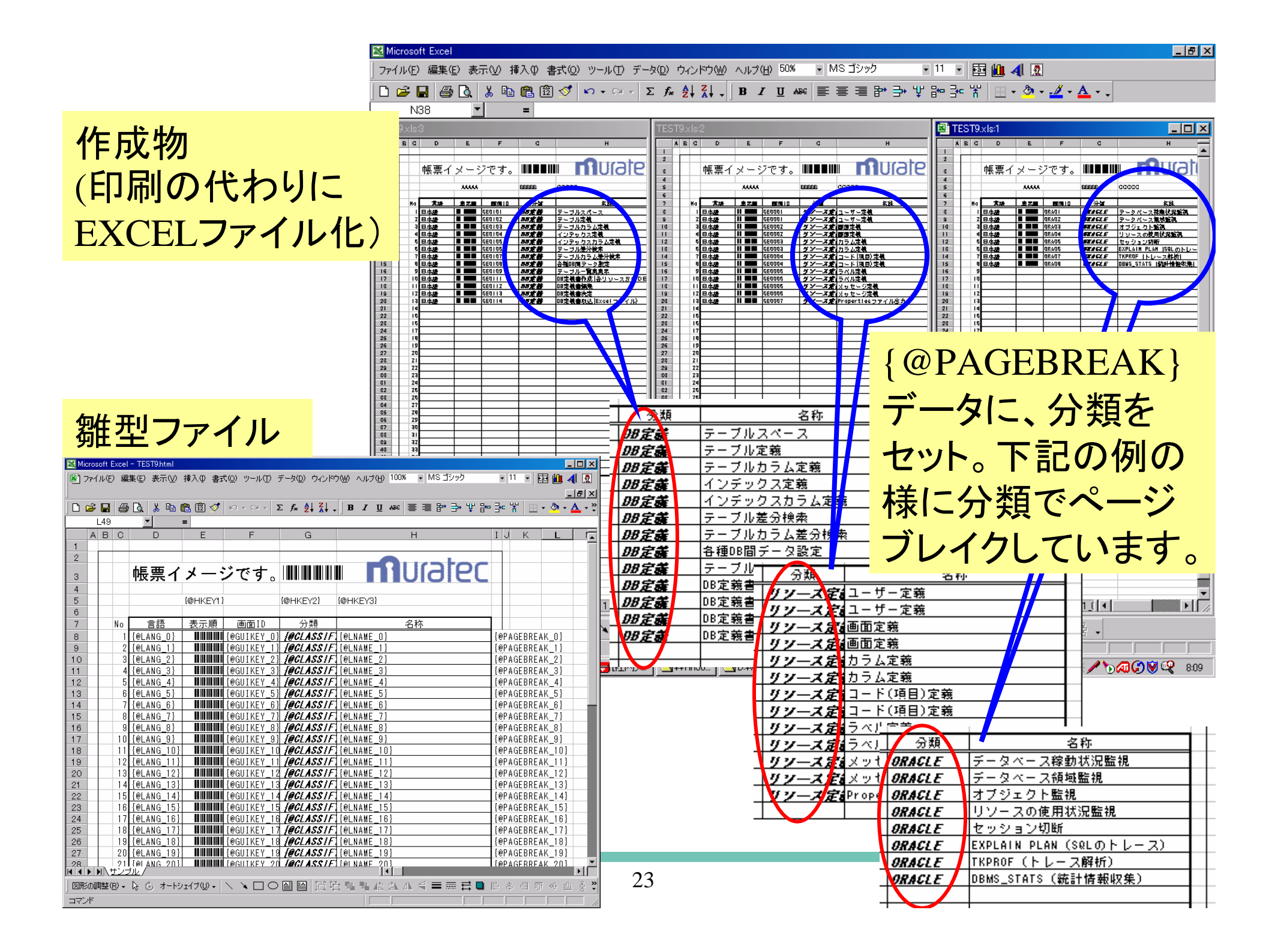

# 【Q116】帳票デーモンの印刷処理でタイムアウトを指定

【A116】SystemResource で REPORT\_DAEMON\_TIMEOUT に、定義します。 初期値は、300秒

【作業分類】修正/機能追加 川東殿 ご依頼 【前提条件】 Ver 3.6.1.0 (2005/01/05) 以降 【解説】

帳票デーモンの印刷処理(ReportPrint)で使用している Shell にタイムアウト 時間を追加します。帳票デーモンタイムアウト時間は、SystemResourceで REPORT\_DAEMON\_TIMEOUT パラメータとして、定義します。 初期値は、300秒です。

Shell で、プロセス実行処理のタイムアウトを追加しました。 タイムアウト時間は、SystemResourceで SHELL\_TIMEOUTパラメータとして 定義します。

初期値 0秒(割り込みがありまで待ちつづける)です。

#### 【Q117】帳票デーモンをマルチスレッドで起動したい

【A117】帳票デーモンのWHERE条件を、振分条件マスタ(GE53)の デーモングループを参照するように仕様変更

【作業分類】帳票仕様変更 【前提条件】Ver 3.7.0.0 (2005/01/11) 以降 【解説】

帳票出力処理で、他のシステムの大量出力に影響されないように、 デーモンスレッドを、システムID+デーモングループでマルチ起動します。 この仕様変更に基づき、GE53 に項目(DMN\_GRP)を追加します。

このVersionのエンジンで帳票システムを実行するには、必ず、 テーブルの項目を追加しておく必要があります。 (でないと、SQL実行エラーが発生します。) デーモンのWHERE条件の指定には、SYSTEM\_IDとDMN\_GRPを指定します。 デーモングループの初期値は、'DG0000'です。

なお、今回の変更で、検索順を指定する REPORT\_DAEMON\_ORDER\_BY 属性を廃止します。

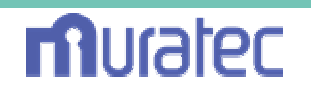

### 【Q117】帳票デーモンをマルチスレッドで起動したい

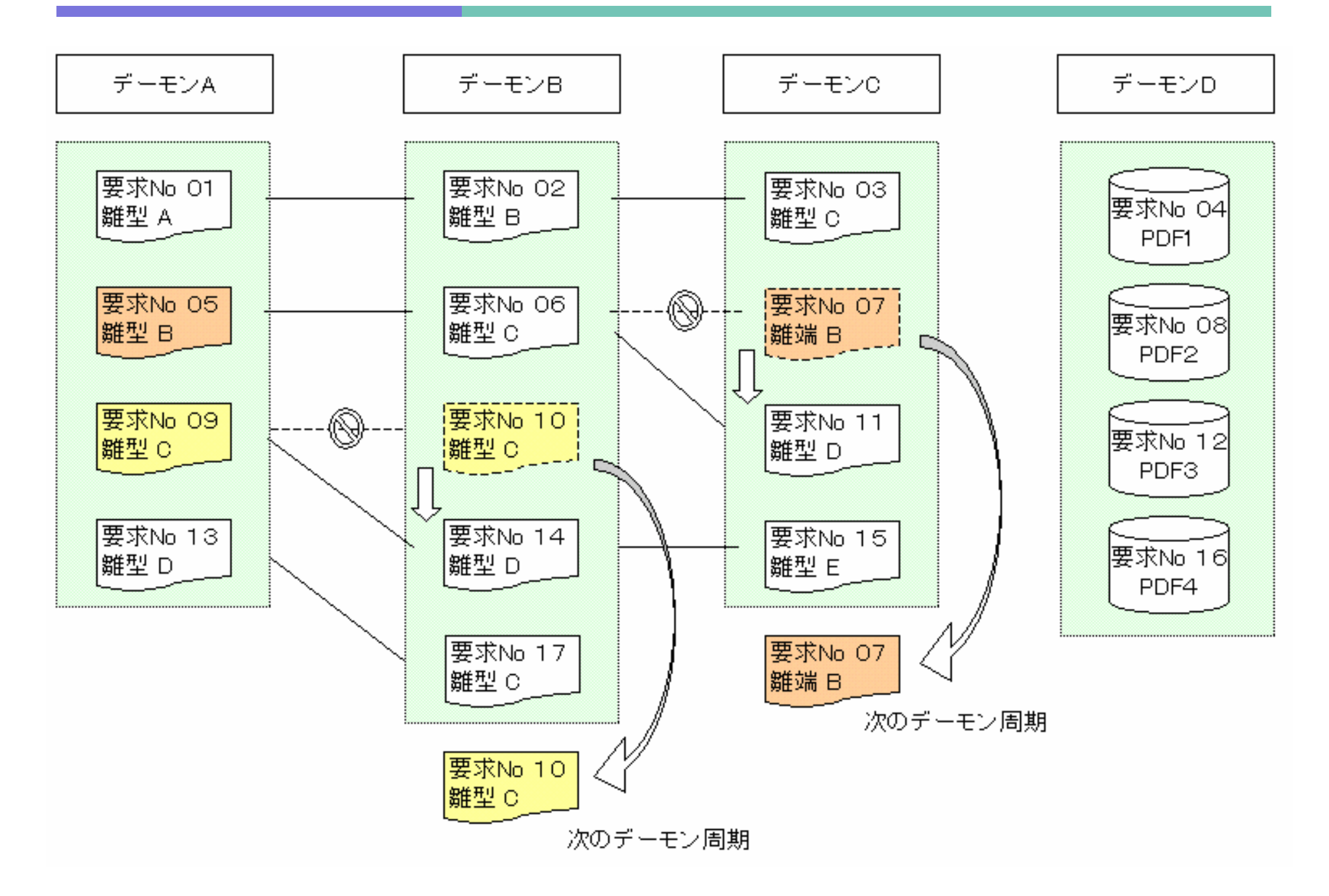

| 🕗 DB定義DBシステム - Microsoft Internet Explorer                                                                                                    |                                                         |                    |                                   |               |                                 |                             |  |  |  |  |  |  |
|----------------------------------------------------------------------------------------------------|---------------------------------------------------------|--------------------|-----------------------------------|---------------|---------------------------------|-----------------------------|--|--|--|--|--|--|
| ファイル(E) 編集(E) 表示(V) お気に入り(A) ツール(T) ヘルブ(H)                                                                                                    |                                                         |                    |                                   |               |                                 |                             |  |  |  |  |  |  |
| ◆ 戻る ・ → ・ 🙆 🖄 🖄 🖏検索 📾 お気に入り ③ メディア 🎯 💁 📾 ・ 🗐                                                                                                    |                                                         |                    |                                   |               |                                 |                             |  |  |  |  |  |  |
| アドレス(D) 🛃 http://localhost:8823/dbdef2/jsp/index.jsp 💿 🗸 ジ移動 リンク 🎽                                                                                                    |                                                         |                    |                                   |               |                                 |                             |  |  |  |  |  |  |
|                                                                                                    | 振分条件マ                                                   | スタ登録               |                                   | HELP          | REP04 2005/0<br>query.jsp C0000 | ///17 12:21:28<br>0:システム管理者 |  |  |  |  |  |  |
|                                                                                                    | <mark>システムD:</mark>                                     | · <b>J</b> :       |                                   |               |                                 |                             |  |  |  |  |  |  |
| 【ロクアワト】<br>【DB定義】                                                                                                    | 実行方法: ▼ ブリンタD: 検索順: 振分条件 ▼                              |                    |                                   |               |                                 |                             |  |  |  |  |  |  |
| 【リソース定義】<br>【ORACLE】                                                                                                    | 検索(F) クリア <b>くる BACK NEXT ト ト 表示件数:</b> 100 マ 1142 [ms] |                    |                                   |               |                                 |                             |  |  |  |  |  |  |
| 【張崇官理】<br>要求テーブル<br>データテーブル                                                                                                    | <br>振分条件マスタ登録 REP04 result.jsp C00000:シ                 |                    |                                   |               |                                 |                             |  |  |  |  |  |  |
| 17-01-7 ラル<br>振分条件マスタ                                                                                                    | 9 件検索しました。<br>雑写(C) - 変更(M)                             |                    | ריז - סז/וסז                      |               |                                 |                             |  |  |  |  |  |  |
| 正式 インター<br>出力先マスター<br>エラーテーブル                                                                                                    | [□] No 振分条件 ブ                                           | リンタロ 実行方法 デーモン     | マループ 実行PGDR い                     | ×>+ × × + × = | ) 言語 DML                        | TIME 状態フラグ                  |  |  |  |  |  |  |
| 「「「「「」」」<br>「「「「」」」<br>「「」」」<br>「」」」<br>「」」」<br>「」」」<br>「」」<br>「」」<br>「」」<br>「」」<br>「」」<br>「」」<br>「」」<br>「」」<br>「」」<br>「」」<br>「」」<br>「」」」<br>「」」<br>「」」」<br>「」」」<br>「」」<br>「」」<br>「」」<br>「」」<br>「」」<br>「」」<br>「」」」<br>「」」<br>「」」<br>「」」<br>「」」<br>「」」<br>「」」<br>「」」<br>「」」<br>「」」<br>「」」<br>「」」<br>「」」<br>「」」<br>「」」<br>「」」<br>「」」<br>「」」<br>「」」<br>「」」<br>「」」<br>「」」<br>「」」<br>「」」<br>「」」<br>「」」<br>「」」<br>「」」<br>「」」<br>「」」<br>「」」<br>「」」<br>「」」<br>「」」<br>「」」<br>「」」<br>「」」<br>「」」<br>「」<br>「 | 1 *****                                                 | HTML出力のみ 0000      | D:\webapps\dbdef2\de              | GE            | 日本語                             | 5 活動中                       |  |  |  |  |  |  |
| 「東新履歴管理】                                                                                                    | 2 ACROBAT AC                                            | CROBAT 出力+印刷 0000  | D:\webapps\dbdef2\def             | GE            | 日本語                             | 5 活動中                       |  |  |  |  |  |  |
| 【成米初·進歩官理】<br>【Typel(一覧登録)】                                                                                                    | 🗖 3 EXCEL EX                                            | CEL HTML出力のみ 0000  | D:\webapps\dbdef2\det             | GE            | 日本語                             | 5 活動中                       |  |  |  |  |  |  |
| 【Type2(明細登録)】<br>【Type3(エントリ)】                                                                                                    | 🗖 4 LP8900 LP                                           | 8900 HTML出力のみ 0000 | D:\webapps\dbdef2\de.             | GE            | 日本語                             | 3 活動中                       |  |  |  |  |  |  |
| 【Type4(一覧登録)】                                                                                                    | 5 NX700 NX                                              | C700 HTML出力のみ 1111 | D:\webapps\dbdef2\de              | GE            | 日本語                             | 5 <mark>活</mark> 動中         |  |  |  |  |  |  |
| 【Type5(その他)】<br>【TypeS(検索)】                                                                                                    | 🗖 6 PDF PI                                              | DF 出力+印刷 PDF       | D:\webapps\dbdef2\de <sup>r</sup> | GE            | 日本語                             | 5 活 <mark>動中</mark>         |  |  |  |  |  |  |
| 【サンブル】<br>【特殊機能】                                                                                                    | T 7 PDF2 PL                                             | F HTML出力のみ PDF     | D:\webapps\dbdef2\def             | GE            | 日本語                             | 5 活動中                       |  |  |  |  |  |  |
| 【開発ツール】                                                                                                    | <mark>□ 8 *****</mark>                                  | HTML出力のみ 0000      | D:\webapps\dbdef2\dei             | ZY            | 日本語                             | 5 活動中                       |  |  |  |  |  |  |
| 【管理】<br>【検索】                                                                                                    | 🗖 9 PDF2 PE                                             | F HTML出力のみ PDF     | D:\webapps\dbdef2\de              | ΖΥ            | 日本語                             | 5 活動中                       |  |  |  |  |  |  |
| L MIS                                                                                                    | •                                                       | $\smile$           |                                   |               |                                 |                             |  |  |  |  |  |  |
|                                                                                                    | 2.7=                                                    |                    | <ul> <li>.</li> </ul>             | <u> </u>      | · . h /                         | / /+                        |  |  |  |  |  |  |
|                                                                                                    |                                                         | ムロナナーモ             |                                   | )             | ノツー                             |                             |  |  |  |  |  |  |
|                                                                                                    | 「グルー                                                    | ·プがグルーピ            | ン                                 | グルー           | プ内最                             | <b>达小</b> 值                 |  |  |  |  |  |  |
|                                                                                                    |                                                         |                    |                                   | が設守           | ***                             | : +                         |  |  |  |  |  |  |
|                                                                                                    | ン刈豕                                                     | •                  |                                   | い。文化          | C164                            | • 7 0                       |  |  |  |  |  |  |
|                                                                                                    |                                                         |                    |                                   |               |                                 | イントラネット                     |  |  |  |  |  |  |
| 2                                                                                                    |                                                         |                    |                                   |               |                                 | TO DAVE                     |  |  |  |  |  |  |

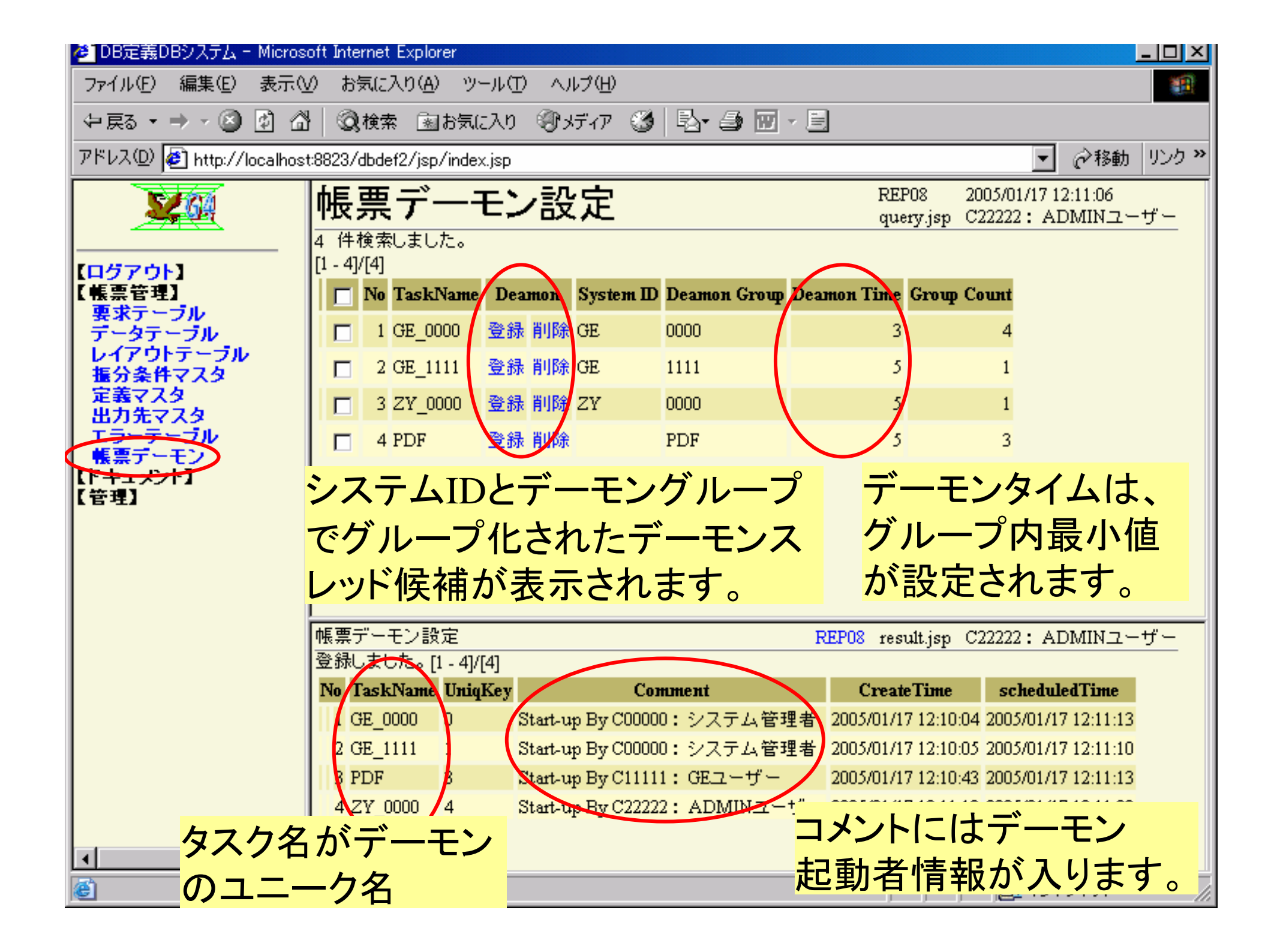

## 【Q118】帳票デーモンのマルチスレッド化で問題はありますか

【A118】同一帳票IDは同時に起動しません。PDF出力は、全システムで 1つのデーモンです。

【作業分類】帳票仕様変更 【前提条件】Ver 3.7.0.0 (2005/01/11) 以降 【解説】

帳票デーモンの多重化で、同一帳票IDが同時に起動する(同一名称の EXCELの同時起動)と、アクセスエラーが発生する為、使用中の帳票IDを キープし、同一帳票IDが同時実行しないように、機能追加しました。 すでに、帳票IDが実行中の場合は、スキップします。(完了フラグは、 そのまま、'1')処理は、次の、デーモン周期で、読み取られたタイミングで、 行われます。

また、PDF995では、そのサーバーのC:¥PDF995フォルダに、出力する ファイル名を書き込んでいるため、マルチスレッドで起動できません。 PDF出力は、全システム共通の1つのデーモンスレッドで処理します。

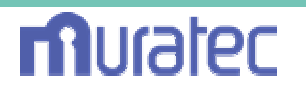